## **GNS -> EGMS Job Aid**

## (Nicor)

|                             | I want to                                                                                       | In EGMS go to                                                                                                    |
|-----------------------------|-------------------------------------------------------------------------------------------------|----------------------------------------------------------------------------------------------------|
| Alerts & Key<br>Document    | Receive Alerts for Orders in your email                                                         | Subscriptions – Manage Subscriptions to receive emails                                                                         |
|                             | Read Alerts                                                                                     | Subscriptions – Alerts                                                                                                    |
|                             | View Key Documents                                                                              | Subscriptions – Key Documents                                                                                                  |
| Customer &<br>Facility Info | View Business Associates Information - Customers                                                | Administration – Business Associates                                                                                           |
|                             | <i>New!</i> View Facility Connections (Receipts and Delivery Points)                            | Administration – Facilities - Connections                                                                                      |
|                             | <i>New!</i> View Facility Service Offerings, Aggregate Pools, Locations, and Pipeline Locations | Administration – Facilities                                                                                                    |
| Reports                     | New! Reports                                                                                    | View under each menu section available reports                                                                                 |
|                             | <i>New!</i> I want to see my data differently                                                   | Select the <b>Excel icon</b> to export the data to Excel and create your own report or                                         |
|                             |                                                                                                 | Select <b>Export</b> on the menu and select a format to export the data                                                        |
| Nominations                 | Add a pipeline contract for a nomination                                                        | Gas Operations – TPS Overview, select Add Contract                                                                             |
|                             | Add a nomination                                                                                | Gas Operations – TPS Overview, select Add<br>Nomination<br>or                                                                  |
|                             |                                                                                                 | Gas Operations – Nomination Summary, select Add<br>Nomination                                                                  |
|                             | Copy a nomination                                                                               | Gas Operations – TPS Overview, select nomination,<br>then select copy icon (pages), or Copy Entire<br>Nomination button.<br>or |
|                             |                                                                                                 | Gas Operations – Nomination Summary, select<br>nomination then select copy icon (pages), or Copy<br>Entire Nomination button.  |
|                             | Edit a nomination                                                                               | Gas Operations – TPS Overview, select nomination,<br>then select edit icon (pencil)<br>or                                      |
|                             |                                                                                                 | Gas Operations – Nomination Summary, select<br>nomination then select edit icon (pencil)                                       |
|                             | View my nomination in the NARCS confirmation process                                            | Gas Operations – Nomination Summary (status field)<br>to view entire NARCS click nomination                                    |
|                             | Bulk upload nominations                                                                         | Gas Operations – TPS Overview, select Upload<br>Nomination                                                                     |